The Microelectronics Training Center

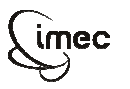

The Microelectronics Training Center

The MTC is an initiative within the INVOMEC division Industrialization & Training in Microelectronics

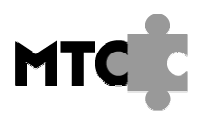

Introduction

Before implementing our system in the FPGA on the XUP board we will add an interface to a uart. This will allow us to set up a serial communication between the PC and our microprocessor. To demonstrate the correct behavior of the complete system we will write a small assembler program that stores the characters being sent by the PC until a character 0 is received. After this the characters are sent back by the microprocessor to the PC in a reverse order.

We will not reinvent the uart but we will use a miniUart core from <u>www.OpenCores.Org</u>. This core was however slightly modified in order to support a baud rate of 115200. To make the assembly code very simple an extra interface unit between the cpu and the miniUart has been developed allowing us to send bytes and receive bytes from the miniUart without checking its status flags first.

The VHDL memory model we used up to now is completely technology independent. In this module we will generate a new memory by the core generator (COREGEN) of Xilinx that maps our memory on the available block ram in the VirtexII-pro FPGA. Before implementing this complete system we will simulate and verify this.

Objectives

After completing this module, you should be able to:

- include existing IPs in a system
- use the CoreGen of Xilinx
- write a small assembly program
- simulate a complete system

# Knowledge background

- Basic VHDL knowledge
- VAS assembler

# Classification

Level:

Duration:

# Input

- Folders
  - assembler : VAS vhdl files
  - system\_vhdl : all vhdl files of the system
  - simulation : folder where you have to startup the simulation

     compile.do :
    - testbench\_vhdl:
    - uart\_fake.vhd
    - TB uart fake.vhd
    - TB system.vhd

# The lab

The next figure shows the complete system that is built in this module.

 For Academic Use Only

 Lab4Mod6aV1.1\_E.doc
 www.mtc-online.be
 2/10

Lab-exercise

# Lab 4:

# Build and simulate a complete system including a Uart

Cluster: Cluster1 Module: Module6a

Target group: Students

Version: 1.1 Date: 13/02/07 Author: Geert Vanwijnsberghe

This material was developed with support of the European Social Fund. ESF: Prevent and combat unemployment by promoting employability, entrepreneurship, adaptability and equal opportunities between women and men, and by investment in people. http://www.est-agentschap.be

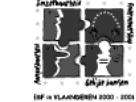

For Academic Use Only

www.mtc-online.be

©IMEC2005

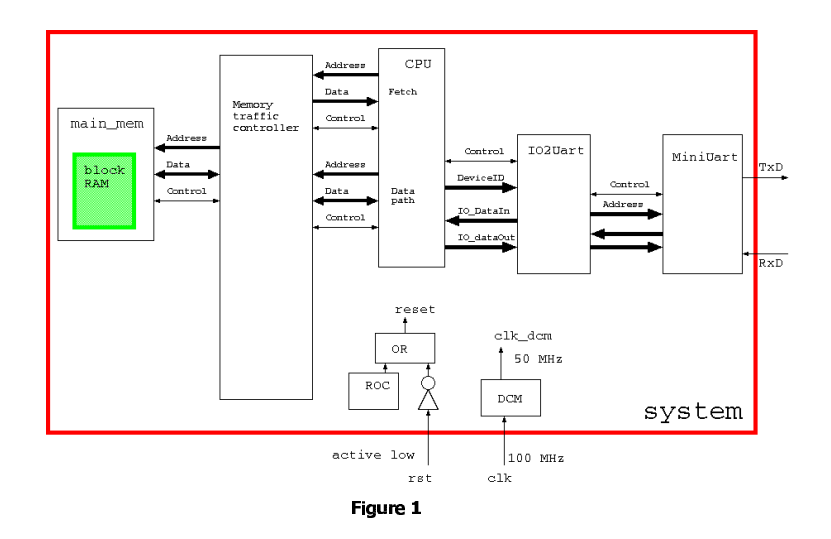

## MiniUart

Have a look at the vhdl code of the MiniUart. You see that it consists of a baud rate generator, an Rxunit and a Txunit. The baud rate generator has been modified in order to have a baud rate of 115200 when the clock is driven with 50 MHz. The specification of the MiniUart is:

- 2 bit address for reading :
  - 00 : put received byte on DataOut
    - 01 : put status info on DataOut
- status info
  - bit 7-4 : unused
  - o bit 3 : Transmit buffer empty
  - o bit 2 : Data available from the receiver
  - o bit 1 : Frame error in received data
  - o bit 0 : Output error
- synchronous wrt rising edge of SysClk
- asserting CS\_N and RD\_N will capture the received data and reset the Data available flag.
- asserting CS\_N and WR\_N will start the transmission of the byte on DataIn if the transmit buffer is empty.

# IO2Uart

This is an extra module in hardware that could also have been implemented in software. The main functionality of this unit is that the microprocessor can read or write a byte to it without checking the internal flags of the miniUart. This unit will wait until the Data available flag is asserted before reading the received byte and it will wait until the Transmit buffer empty flag is set before writing a new byte to the miniUart. You should have a look at the code and you will see that is consists of a simple FSM. Since only 1 device is attached to the CPU the DeviceID is not used.

### The Microelectronics Training Center

## Glue logic

As you can see in figure 1 also two small units were added to the system. The ROC (reset on configuration) is a module that generates a reset pulse after the FPGA has been configured. This means that the system will automatically be reset and the external reset is actually only needed to reset the system during operation.

The DCM (Digital clock manager) is a unit that can divide and/or multiply its clock input. This instantiation generates a 50MHz clock out of the 100 MHz clock.

## Assembler code

The next code does the string inversion. Characters (bytes) are read from device 0 (D0 = IO2Uart) and pushed on the stack until character "0" is received. After this the characters are popped from the stack again and send to device 0. . CHAR 0  $\pm$ 48 *i* 

| .enat_0 #107   |
|----------------|
| LDM CHAR_0 R1; |
| \$READCHAR:    |
| INB D0 R0;     |
| CMP R0 R1;     |
| BEQ WRITEBACK; |
| PSH R0;        |
| INC R2;        |
| BRA READCHAR;  |
|                |
| \$WRITEBACK:   |
| POP R0;        |
| OUB DO RO;     |
| DEC R2;        |
| BGT WRITEBACK; |
| END;           |

Use module\_5c to translate this assembler code into a ram.coe file (Memory Coefficients file) This file is used by the Xilinx CoreGen to generate the necessary Block RAM modules and initialize their contents.

① Note: This program does not use any data (data.asm). Therefore you should run the simulation with the generic UseTestData set to false Modelsim> vsim -Gusetestdata=false work.assembler

## Generate the block ram

Start the Xilinx CORE Generator.

|                     | For Academic Use Only |      |                     | For Academic Use Only |      |
|---------------------|-----------------------|------|---------------------|-----------------------|------|
| Lab4Mod6aV1.1_E.doc | www.mtc-online.be     | 3/10 | Lab4Mod6aV1.1_E.doc | www.mtc-online.be     | 4/10 |

| Function Versio                | LogiC RE Xilinx CORE Generator<br>Getting Started                                                                                                    |
|--------------------------------|----------------------------------------------------------------------------------------------------|
|                                | Please select from the following options:<br><u>Create new project</u><br><u>Browse to previous project</u><br><u>Copyright (c) 1995-2006 Xilinx, Inc. All rights reserved.</u> |
|                                | Information                                                                                                    |
| Welcome to Xilinx CORE General | or                                                                                                    |
|                                |                                                                                                    |

1. Select : Create new project

Specify a new non existing folder and a project name (eg. coregen)

① note : specify a folder "coregen" in your module\_6a folder next to the folders assembler,system\_vhdl,testbench\_vhd and simulation.

2. Specify Family, Device and Package

| Select the Part for the Project: |          |          |
|----------------------------------|----------|----------|
| Family                           | Virtex2P | •        |
| Device                           | xc2vp30  |          |
| Package                          | 11896    | •        |
| Speed Grade                      | J-7      | <b>.</b> |

 In the Select Core Type window, select Memories & Storage Elements → RAMs & ROMs → Single Port Block Memory v6.2 and double click.

| Select Core Type                                                                                                    | × |
|----------------------------------------------------------------------------------------------------|---|
| IVO Interfaces     Math Functions     Memories & Storage Elements     Grade Fire S     Storage Fire S     Storage NAS and SAN |   |
| KBack Next> Cancel Help                                                                                                    |   |

4. The Single Port Block Memory window is displayed. In the Memory Size field, change Width to 32 and Depth to 4096. Click Next after doing this.

| For Academic Use Only |                   |      | For Academic Use Only |                   |      |
|-----------------------|-------------------|------|-----------------------|-------------------|------|
| Lab4Mod6aV1.1_E.doc   | www.mtc-online.be | 5/10 | Lab4Mod6aV1.1_E.doc   | www.mtc-online.be | 6/10 |

| logi <sup>CORE</sup> _                              |      | Single                                                         | Port Block Memory    | /                            |
|-----------------------------------------------------|------|----------------------------------------------------------------|----------------------|------------------------------|
| ADDR                                                | DOUT | Component Name mic<br>Port Configuration —<br>C Read And Write | ro6_ram              | d Only                       |
| DIN RFG     WE RG <sup>1</sup> EN     SINIT     OLK | RDY  | Width 32<br>Depth 4090                                         | Valid<br>Valid       | Range 1256<br>Range: 2131072 |
|                                                     |      | Write Mode     Read After Write                                | C Read Before Write  | No Read On Write             |
|                                                     |      |                                                                | In the second second | 1                            |

5. In the next window, check Handshaking Pins in the Design Options field. Click Next.

| logi <b>C</b> RE _                    | Single Port Block Memory                                                                                                    |
|---------------------------------------|----------------------------------------------------------------------------------------------------|
|                                       | Primitive Selection     Optimitize For Area     Optimitize For Area     Desite a characteristic and a characteristic and a charact |
| ADDR<br>DIN<br>WE<br>BH<br>DIN<br>CLK | Dout       Design options         RFD       Optional Pins:       Enable Pin         Register Options:       Register Inputs         Output Register Options       Output Register Options         Additional Output Pipe Stages       ▼         SINT pin (sync: reset of output registers)       Init Value (Hery)                                                                                                    |
|                                       | Page 2 of                                                                                                    |

6. Leave the options in the next window unchanged. Proceed to the next window by clicking Next.

| Generate Dismiss Data Sheet Version Info Display Core Footprint |
|-----------------------------------------------------------------|

|                     | For Academic Use Only |      |
|---------------------|-----------------------|------|
| Lab4Mod6aV1.1_E.doc | www.mtc-online.be     | 7/10 |

| lagi <sup>C, RE</sup> -              |                    | Sing                                                                                                    | le Port Block Memory                                         | /                                                                  |
|--------------------------------------|--------------------|----------------------------------------------------------------------------------------------------|--------------------------------------------------------------|--------------------------------------------------------------------|
| ADDR<br>DIN<br>WE<br>BH<br>ND<br>CLK | DOUT<br>RFD<br>RDY | Implementation Op<br>Limit Data Pitch<br>Pin Polarity<br>Active Clock Edge<br>Enable Pin<br>Write Enable<br>Intellization Pin- | tions<br>Rising Edge Triggered<br>Active High<br>Active High | Falling Edge Triggered     Schre Low     Active Low     Active Low |
|                                      |                    |                                                                                                    | <back next=""></back>                                        | Page 3 of                                                          |

7. In this window, check Load Init File in the Initial Contents field. Cick the Load File button and browse to the lab directory. Choose ram.coe(=output of VAS assembler) and click Open. The file name and path are displayed in black font. In case of invalid coefficient files, the name and path are red.

| logi <del>CORE</del>                  | Single Port Block Memory                                      |
|---------------------------------------|---------------------------------------------------------------|
|                                       | Simulation Model Options                                      |
|                                       | Global init Value:                                            |
| - DIN RI<br>- WE RI<br>- SRIT<br>- ND | D 0<br>V □ Load Init File<br>Load File                        |
| -CLK                                  | Information Panel                                             |
|                                       | Address Width 12<br>Blocks Used 8<br>Read Direline Latency 1  |
|                                       | <pre>-Read Typemie Latency:<br/>-Back Next- Page 4 of 4</pre> |

For Academic Use Only

Lab4Mod6aV1.1\_E.doc

www.mtc-online.be

#### Click Generate. CoreGen starts generating the Block RAM. When finished, an info message like the one shown below is displayed.

Successfully generated micro6\_ram.

9. Close the CORE Generator

#### The following files were created:

#### micro6\_ram.edn:

Electronic Data Netlist (EDN) file containing the information required to implement the module in a Xilinx FPGA.

#### micro6\_ram.mif:

Memory Initialization File which is automatically generated by the CORE Generator System for some modules when a simulation flow is specified. A MIF data file is used to support HDL functional simulation of modules which use arrays of values.

#### micro6\_ram.vhd:

VHDL wrapper file provided to support functional simulation. This file contains simulation model customization data that is passed to a parameterized simulation model for the core.

#### micro6\_ram.vho:

VHO template file containing code that can be used as a model for instantiating a CORE Generator module in a VHDL design.

#### micro6\_ram.xco:

CORE Generator input file containing the parameters used to regenerate a core.

# Simulate the complete system

In order to simulate the compete system in an easy way a "uart\_fake" was developed. The VHDL entity of this model has 3 generics : Baudrate, IdleBits and TXstring. It also has 3 ports RX input, TX output and a StartTX input. When StartTX changes from 0 to 1 the TXstring will be sent out of the TX port with the specified Baudrate. Between the characters a number of extra stopbits (IdleBits) will be sent. The RX input is continuously monitored and the received characters are sent to the log window of the simulator.

Have a look at the VHDL description of the testbench (TB\_system.vhd).

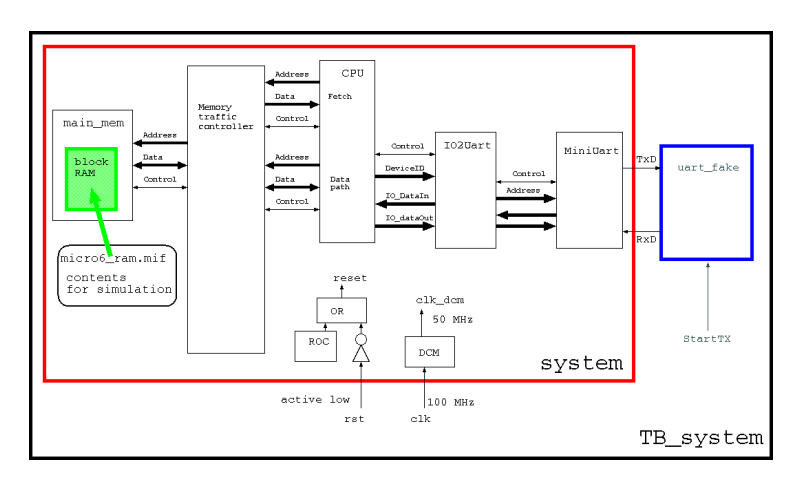

Before starting the simulation you should copy micro6\_ram.mif from the coregen folder to your simulation folder. An alternative is to modify micro6\_ram.vhd in the coregen folder.

Start modelsim in your simulation folder.

Modelsim> do compile.do Modelsim> vsim work.tb\_system Modelsim> run 6 ms

You should get the following output in your transcript window:

| # | Char received in hex = 20                             |  |  |  |  |  |
|---|-------------------------------------------------------|--|--|--|--|--|
| # | # ** Note: transmit of fake uart done                 |  |  |  |  |  |
| # | Time: 3864400 ns Iteration: 0 Instance: /tb_system/u2 |  |  |  |  |  |
| # | Char received in hex = $6B k$                         |  |  |  |  |  |
| # | Char received in hex = $6A j$                         |  |  |  |  |  |
| # | Char received in hex = 69 i                           |  |  |  |  |  |
| # | Char received in hex = 6C l                           |  |  |  |  |  |
| # | Char received in hex = 65 e                           |  |  |  |  |  |
| # | Char received in hex = 64 d                           |  |  |  |  |  |
| # | Char received in hex = 6E n                           |  |  |  |  |  |
| # | Char received in hex = 69 i                           |  |  |  |  |  |
| # | Char received in hex = $45 E$                         |  |  |  |  |  |

Now you are ready for the next module where you will put this system into the FPGA on the XUP board.

| For Academic Use Only |                   |      | For Academic Use Only |                   |       |
|-----------------------|-------------------|------|-----------------------|-------------------|-------|
| Lab4Mod6aV1.1_E.doc   | www.mtc-online.be | 9/10 | Lab4Mod6aV1.1_E.doc   | www.mtc-online.be | 10/10 |